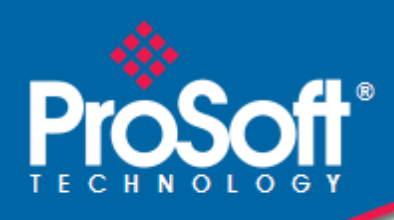

### Where Automation Connects.

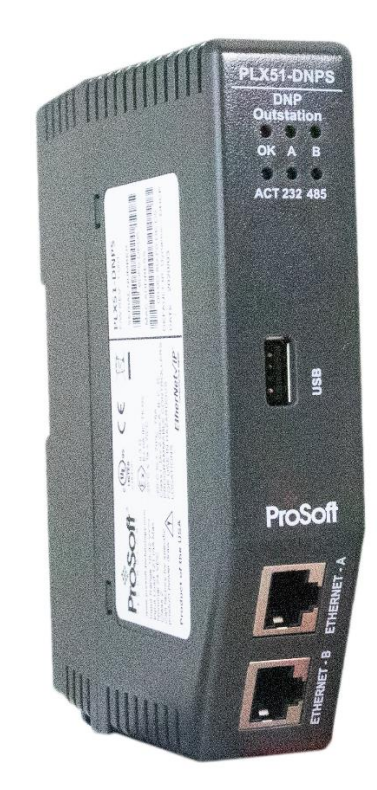

PLX51-DNPS Micro800 DNP3 Outstation

October 2, 2020

**TECHNICAL NOTE** 

## CONTENTS

| 1. Pre | reface                        | 3  |
|--------|-------------------------------|----|
| 1.1.   | Purpose of this Document      | 3  |
| 1.2.   | Additional Information        | 3  |
| 1.3.   | Support                       | 3  |
| 2. Ap  | oplication Description        | 4  |
| 3. Set | etup – Micro800               | 5  |
| 3.1.   | Mapping Rationale             | 9  |
| 3.2.   | Analog Input Example          | 11 |
| 3.3.   | Binary Output Command Example | 13 |
| 4. Set | etup – PLX51-DNPS             | 15 |
| 4.1.   | DNP3 Device Attributes        | 16 |
| 4.2.   | DNP3 Events                   | 16 |
| 4.2    | 2.1. Event Variation          | 18 |
| 4.2    | 2.2. Deadband                 | 18 |
| 4.2    | 2.3. Unsolicited Responses    | 18 |
| 5. Mo  | lonitoring                    | 19 |
| 5.1.   | Configuration                 | 19 |
| 5.2.   | Operation                     | 20 |
| 6. Suj | upport, Service & Warranty    | 21 |
| 6.1.   | Contacting Technical Support  | 21 |
| 6.2.   | Warranty Information          | 21 |

## 1. PREFACE

#### **1.1. PURPOSE OF THIS DOCUMENT**

This document will assist the user to setup a Micro850 Controller as a DNP3 Outstation RTU using ProSoft Technology's PLX51-DNPS module.

#### **1.2. ADDITIONAL INFORMATION**

The following resources contain additional information that can assist the user with the module installation and operation.

| Resource             | Link                                                     |
|----------------------|----------------------------------------------------------|
| PLX50                |                                                          |
| Configuration        | www.prosoft-technology.com                               |
| Utility Installation |                                                          |
| PLX51-DNPx User      |                                                          |
| Manual               |                                                          |
| PLX51-DNPx           | www.prosoft.tochoology.com                               |
| Datasheet            | www.proson-technology.com                                |
| Example Code &       |                                                          |
| UDTs                 |                                                          |
| Ethernet wiring      | www.cisco.com/c/en/us/td/docs/video/cds/cde/cde205 220 4 |
| standard             | 20/installation/guide/cde205 220 420 hig/Connectors.html |
| CIR Pouting          | The CIP Networks Library, Volume 1, Appendix C:Data      |
|                      | Management                                               |
| DNP3                 | http://www.dnp.org                                       |

Table 1.1. - Additional Information

### 1.3. SUPPORT

Technical support will be provided via the Web (in the form of user manuals, FAQ, datasheets etc.) to assist with installation, operation, and diagnostics.

For additional support the user can use either of the following:

| Resource            | Link                       |
|---------------------|----------------------------|
| Contact Us web link | www.prosoft-technology.com |
| Support email       | www.prosoft-technology.com |

Table 1.2. – Support Details

# 2. APPLICATION DESCRIPTION

The ProSoft PLX51-DNPS can be used with a Micro800 Controller (M850) to operate as a DNP3 Outstation RTU. The diagrams below show examples of typical network configurations.

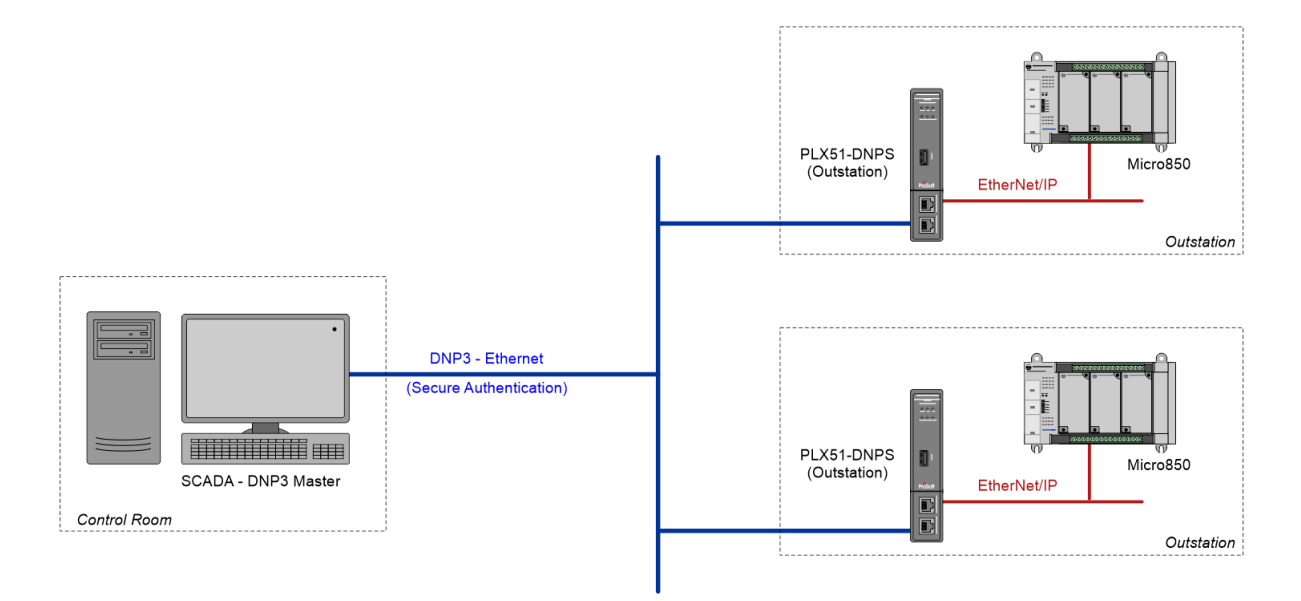

Figure 1 - Example 1 - typical network setup

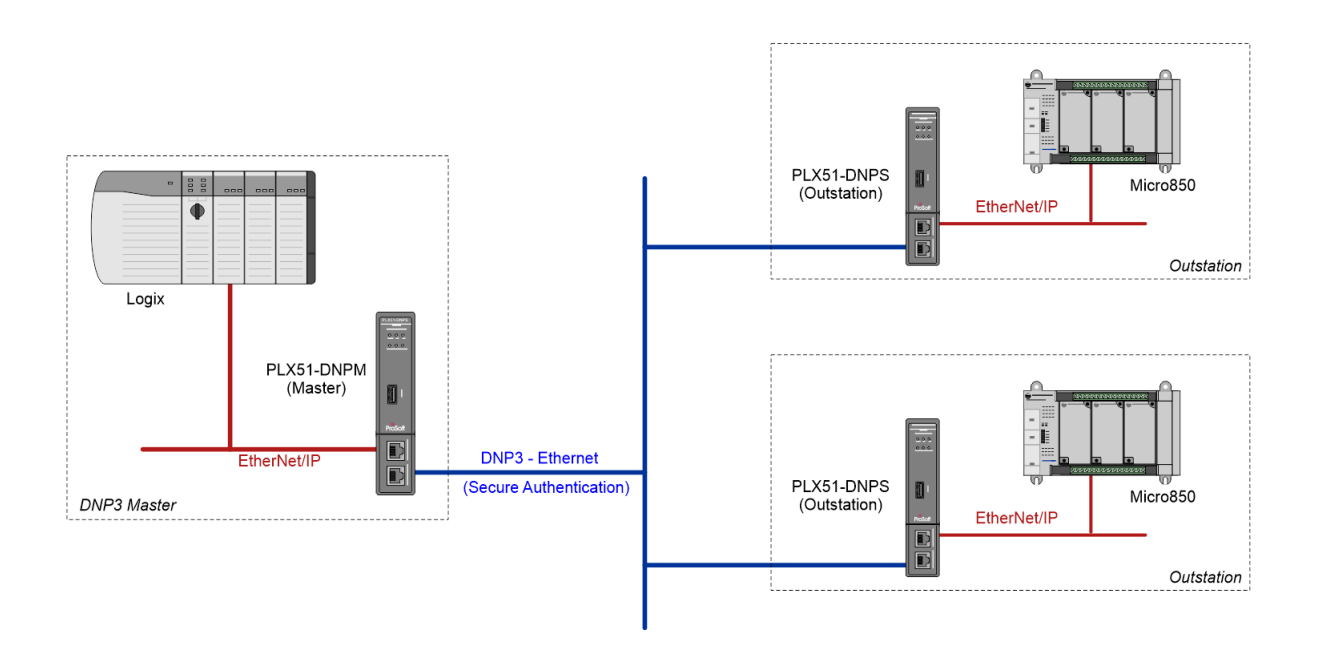

Figure 2 - Example 2 - typical network setup

## 3. SETUP – MICRO800

The following sections describe the configuration required for a Micro800 controller to operate as a DNP3 Outstation RTU.

An example project is available at <u>www.prosoft-technology.com</u>, which contains all the necessary DNP3 data type and mapping function blocks. Use this project as a starting point for any DNP3 Outstation application.

Using Rockwell Automation's Connected Components Workbench (CCW), import the aforementioned example project, by selecting the *Import Project* item under the *File* menu.

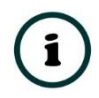

**NOTE**: Creating a DNP3 Outstation project requires **only** the CCW Standard Edition. Since the data structures and function blocks already exist in the example project, the CCW Developer Edition can be used, but is not required.

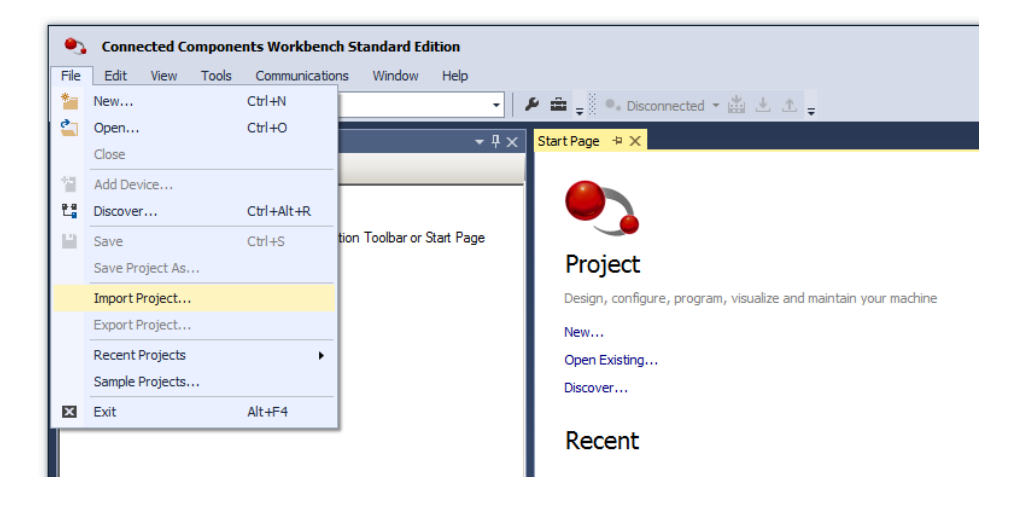

Figure 3 - CCW - Import Example Project

| Nimport Project       |                                                        |                     |             |          |                         |        | ×     |
|-----------------------|--------------------------------------------------------|---------------------|-------------|----------|-------------------------|--------|-------|
| Computer              | Local Disk (C:)      Users      User      My Documents | CCW - Import_Export |             | - 🛃      | Search Import_Export    |        | 2     |
| Organize 🔻 New folder |                                                        |                     |             |          |                         | - 🔲 (  | ?     |
| ☆ Favorites           | Name ^                                                 | Date modified       | Туре        | Size     |                         |        |       |
| 🤜 Desktop             | PLX51-DNPOutstationExampleR0.ccwarc                    | 2/13/2019 7:52 AM   | CCWARC File | 1,702 KB |                         |        |       |
| Downloads             |                                                        |                     |             |          |                         |        |       |
| 📲 Recent Places       |                                                        |                     |             |          |                         |        |       |
| 🔚 Libraries           |                                                        |                     |             |          |                         |        |       |
| Documents             |                                                        |                     |             |          |                         |        |       |
| J Music               |                                                        |                     |             |          |                         |        |       |
| Pictures              |                                                        |                     |             |          |                         |        |       |
| UI VIDEOS             |                                                        |                     |             |          |                         |        |       |
| 🖳 Computer            |                                                        |                     |             |          |                         |        |       |
| C Network             |                                                        |                     |             |          |                         |        |       |
| Network               |                                                        |                     |             |          |                         |        |       |
|                       |                                                        |                     |             |          |                         |        | _     |
| File n                | ame: PLX51-DNPOutstationExampleR0.ccwarc               |                     |             | •        | CCW Archive File (*.ccv | warc)  | ·     |
|                       |                                                        |                     |             |          | Open 👻                  | Cancel |       |
|                       |                                                        |                     |             |          |                         |        | _ //. |

Figure 4 - Selecting Example Project

The imported project includes the following:

- DNP3 User-defined Data Structures
- DNP3 User-defined Function Blocks
- DNP3 Mapping Routine (Structured Text)
- DNP3 Statistics Routine (Ladder)
- Global Variables (Example DNP3 Object instances and mapping block arrays)

| DNP 3Outstation                        |
|----------------------------------------|
| - Programs                             |
| 🕀 ··· 📰 DNP3_Mapping                   |
| DNP3_Statistics                        |
| Global Variables                       |
| 🖃 🖬 User-Defined Function Blocks       |
| 🕀 🖙 🖬 PS_DNP3Map_AnalogInput32Flag     |
| 🕀 🖙 🖬 PS_DNP3Map_AnalogInput16Flag     |
| 🕀 🖙 🖬 PS_DNP3Map_AnalogInputRealFlag   |
| 🕀 🖙 🖬 PS_DNP3Map_AnalogInput32         |
| 🕀 🖙 🖬 PS_DNP3Map_AnalogInput16         |
| 🕀 🖙 🖬 PS_DNP3Map_Counter32Flag         |
| 🕀 🖙 🖬 PS_DNP3Map_Counter16Flag         |
| 🕀 🖙 🖬 PS_DNP3Map_Counter32             |
| 🕀 🖙 🖬 PS_DNP3Map_Counter16             |
| 🕀 🖙 🖬 PS_DNP3Map_BinaryInputFlag       |
| 🕀 🖙 🖬 PS_DNP3Map_BinaryInput           |
| 🕀 🖙 🖬 PS_DNP3Map_DoubleBinaryInputFlag |
| 🕀 🖙 🖬 PS_DNP3Map_BinaryOutput          |
| 🕀 🖙 🖬 PS_DNP3Map_BinaryOutputFlag      |
| ⊕ 🖬 PS_DNP3Map_CROB                    |
| 🕀 🖙 🖬 PS_DNP3Map_AnalogOutputCmd32     |
| 🕀 🖬 PS_DNP3Map_AnalogOutputCmd16       |
| 🕀 🖙 🖬 PS_DNP3Map_AnalogOutputCmdReal   |
| 🕀 🖙 🖬 PS_DNP3Map_AnalogOutputSts32     |
| 🕀 🖙 🖬 PS_DNP3Map_AnalogOutputSts16     |
| E PS_DNP3Map_AnalogOutputStsReal       |
|                                        |
| User-Defined Functions                 |
| न DataTypes                            |

Figure 5 - Project Explorer

| Dat | аТур | es                               |                                  |             |                             | r □× |
|-----|------|----------------------------------|----------------------------------|-------------|-----------------------------|------|
| Arr | ays  | Structures Defined Words         |                                  |             |                             |      |
|     |      | Name                             | Data Type                        | String Size | Comment                     |      |
|     |      | ▼ <u>■</u>                       | * <b>EY</b>                      | × 11        | <b>*</b>                    | IT   |
|     | ۰    | PSDNP3AnalogInput16Flag          | PSDNP3AnalogInput16Flag          |             | DNP3 Group 30 Variant 2     |      |
|     | Đ    | PSDNP3AnalogInput32Flag          | PSDNP3AnalogInput32Flag          |             | DNP3 Group 30 Variant 1     | =    |
|     | ÷    | PSDNP3AnalogInputRealFlag        | PSDNP3AnalogInputRealFlag        |             | DNP3 Group 30 Variant 5     |      |
|     | Đ    | PSDNP3AnalogOutput16             | PSDNP3AnalogOutput16             |             | DNP3 Group 41 Variant 2     |      |
|     | ٠    | PSDNP3AnalogOutput32             | PSDNP3AnalogOutput32             |             | DNP3 Group 41 Variant 1     |      |
|     | Đ    | PSDNP3AnalogOutputReal           | PSDNP3AnalogOutputReal           |             | DNP3 Group 41 Variant 3     |      |
|     | ÷    | PSDNP3AnalogOutputStatus32Flag   | PSDNP3AnalogOutputStatus32Flag   |             | DNP3 Group 40 Variant 1     |      |
|     | Đ    | PSDNP3AnalogOutputStatusRealFlag | PSDNP3AnalogOutputStatusRealFlag |             | DNP3 Group 40 Variant 3     |      |
|     | Ŧ    | PSDNP3Counter16WithFlag          | PSDNP3Counter16WithFlag          |             | DNP3 Group 20 Variant 2     |      |
|     | Đ    | PSDNP3Counter32WithFlag          | PSDNP3Counter32WithFlag          |             | DNP3 Group 20 Variant 1     |      |
|     | Ŧ    | PSDNP3BinaryInputWithFlag        | PSDNP3BinaryInputWithFlag        |             | DNP3 Group 1 Variant 2      |      |
|     | Đ    | PSDNP3DoubleBinaryInputWithFlag  | PSDNP3DoubleBinaryInputWithFlag  |             | DNP3 Group 3 Variant 2      |      |
|     | ÷    | PSDNP3BinaryOutputWithFlag       | PSDNP3BinaryOutputWithFlag       |             | DNP3 Group 10 Variant 2     |      |
|     | ÷    | PSDNP3AnalogOutputStatus16Flag   | PSDNP3AnalogOutputStatus16Flag   |             | DNP3 Group 40 Variant 2     |      |
|     | ÷    | PSDNP3RouterDNP3Statistics       | PSDNP3RouterDNP3Statistics       |             | DNP3 Router DNP3 Statistics | -    |

Figure 6 - User-defined Data Structures

The following table contains the supported DNP3 Group Variations types.

Typically, only one Variation per Group is used in an application, and thus the unused variations' Function Blocks and associated Tags and Mapping code can be deleted.

The matching PLX50 Configuration Utility project (PLX51-DNPS configuration) includes only the recommended Variations of each group, but can be easily modified to suit.

| Group                                 | Group Description      | Variation Code | Variation Description           | Recommended |
|---------------------------------------|------------------------|----------------|---------------------------------|-------------|
| 1                                     | Binany Inputs          | 1              | Packed Format                   |             |
| T                                     | Binary inputs          | 2              | With Flags                      | Yes         |
|                                       |                        |                |                                 |             |
| 3                                     | Double Binary Inputs   | 2              | With Flags                      |             |
|                                       |                        |                |                                 |             |
| 10                                    | Rinany Outputs         | 1              | Packed Format                   |             |
| 10                                    | Binary Outputs         | 2              | Output Status With Flags        | Yes         |
|                                       |                        |                |                                 |             |
| 12                                    | Binary Output Commands | 1              | Control Relay Output Block      | Yes         |
|                                       |                        |                |                                 |             |
|                                       |                        | 1              | 32-bit With Flag                | Yes         |
| 20                                    | Countors               | 2              | 16-bit With Flag                |             |
| 20                                    | Counters               | 5              | 32-bit Without Flag             |             |
|                                       |                        | 6              | 16-bit Without Flag             |             |
|                                       |                        |                |                                 |             |
|                                       |                        | 1              | 32-bit With Flag                |             |
|                                       |                        | 2              | 16-bit With Flag                |             |
| 30                                    | Analog Inputs          | 3              | 32-bit Without Flag             |             |
|                                       |                        | 4              | 16-bit Without Flag             |             |
|                                       |                        | 5              | Single Floating Point With Flag | Yes         |
|                                       |                        |                |                                 |             |
|                                       |                        | 1              | 32-bit With Flag                |             |
| 40                                    | Analog Output Status   | 2              | 16-bit With Flag                |             |
|                                       |                        | 3              | Single Floating Point With Flag | Yes         |
|                                       |                        |                |                                 |             |
|                                       |                        | 1              | 32-bit                          |             |
| 41                                    | Analog Outputs         | 2              | 16-bit                          |             |
| 3<br>10<br>12<br>20<br>30<br>40<br>41 |                        | 3              | Single Floating Point           | Yes         |

Table 3 - Supported DNP3 Group-Variation Combinations

### 3.1. MAPPING RATIONALE

A tag, of the correct data type, must be created for each required DNP3 object instance (e.g. Analog Input point). Depending on the DNP3 object type (Group/Variation combination) this tag may be either an atomic (standard) type or a DNP3 specific structured data type. The correct choice of data type for each object is tabulated below.

| Group | Group<br>Description         | Var.<br>Code          | Variation Description              | DNP3 Object Instance Data Type   | Objects<br>per Block | Mapping<br>Block Data<br>Type                                                                                |
|-------|------------------------------|-----------------------|------------------------------------|----------------------------------|----------------------|----------------------------------------------------------------------------------------------------|
| 1     | Binary                       | 1                     | Packed Format                      | BOOL                             | 8                    | SINT [01]                                                                                                    |
| T     | Inputs                       | 2                     | With Flags                         | PSDNP3BinaryInputWithFlag        | 8                    | SINT [031]                                                                                                   |
|       |                              |                       |                                    |                                  |                      |                                                                                                    |
| 3     | Double<br>Binary<br>Inputs   | 2                     | With Flags                         | PSDNP3DoubleBinaryInputWithFlag  | 8                    | SINT [031]                                                                                                   |
|       |                              |                       |                                    |                                  |                      |                                                                                                    |
| 10    | Binary                       | 1                     | Packed Format                      | BOOL                             | 8                    | SINT [01]                                                                                                    |
| 10    | Outputs                      | 2                     | Output Status With<br>Flags        | PSDNP3BinaryOutputWithFlag       | 8                    | SINT [031]                                                                                                   |
|       |                              |                       |                                    |                                  |                      |                                                                                                    |
| 12    | Binary<br>Output<br>Commands | 1                     | Control Relay Output<br>Block      | BOOL                             | 1                    | SINT [019]                                                                                                   |
|       |                              |                       |                                    |                                  |                      |                                                                                                    |
|       |                              | 1                     | 32-bit With Flag                   | PSDNP3Counter32WithFlag          | 8                    | SINT [063]                                                                                                   |
| 20    | Countara                     | 2                     | 16-bit With Flag                   | PSDNP3Counter16WithFlag          | 8                    | SINT [031]                                                                                                   |
| 20    | Counters                     | 5 32-bit Without Flag |                                    | DINT                             | 8                    | SINT [031]                                                                                                   |
|       |                              | 6                     | 16-bit Without Flag                | INT                              | 8                    | SINT [019]<br>SINT [063]<br>SINT [031]<br>SINT [031]<br>SINT [015]<br>SINT [063]<br>SINT [063]<br>SINT [031] |
|       |                              |                       |                                    |                                  |                      |                                                                                                    |
|       |                              | 1                     | 32-bit With Flag                   | PSDNP3AnalogInput32Flag          | 8                    | SINT [063]                                                                                                   |
|       |                              | 2                     | 16-bit With Flag                   | PSDNP3AnalogInput16Flag          | 8                    | SINT [031]                                                                                                   |
| 30    | Analog                       | 3                     | 32-bit Without Flag                | DINT                             | 8                    | SINT [031]                                                                                                   |
|       | Inputs                       | 4                     | 16-bit Without Flag                | INT                              | 8                    | SINT [015]                                                                                                   |
|       |                              | 5                     | Single Floating Point<br>With Flag | PSDNP3AnalogInputRealFlag        | 8                    | SINT [063]                                                                                                   |
|       |                              |                       |                                    |                                  |                      |                                                                                                    |
|       | Analog                       | 1                     | 32-bit With Flag                   | PSDNP3AnalogOutputStatus32Flag   | 8                    | SINT [063]                                                                                                   |
| 40    | Output                       | 2                     | 16-bit With Flag                   | PSDNP3AnalogOutputStatus16Flag   | 8                    | SINT [031]                                                                                                   |
|       | Status                       | 3                     | Single Floating Point<br>With Flag | PSDNP3AnalogOutputStatusRealFlag | 8                    | SINT [063]                                                                                                   |
|       |                              |                       |                                    |                                  |                      |                                                                                                    |
|       | Analog                       | 1                     | 32-bit                             | DINT                             | 1                    | SINT [011]                                                                                                   |
| 41    | Outputs                      | 2                     | 16-bit                             | INT                              | 1                    | SINT [07]                                                                                                    |
|       |                              | 3                     | Single Floating Point              | REAL                             | 1                    | SINT [011]                                                                                                   |

TABLE 2 – REQUIRED DATA TYPES

**NOTE:** Individual DNP3 object instances are then mapped into mapping blocks, which are in turn read, or written to, from the PLX51-DNPS. The number of objects packed into a mapping block is listed in the table, but typically objects being produced by the outstation will be packed in blocks of 8, and objects consumed by the outstation will be mapped to a dedicated block.

Each mapped block will be represented by an item in the PLX51-DNPS mapping configuration.

The mapping program (**DNP3\_Mapping**) makes use of structured text to map each DNP3 object to its corresponding mapping block using the matching Function Block.

The example code provides the mapping code of two instances for each of the supported Group-Variation combinations.

(\* BINARY INPUTS \*)

#### (\* Map Binary Inputs (Group 1 Variant 1 - Packed) \*) ap\_BinaryInput\_00(BlockIndex := 0, DNP3BinaryInput := MyBinaryInputV100, MapBlockIn := DNP3\_BinaryInputBlockV1A, MapBlocl PS\_DNP3Map\_BinaryInput\_01(BlockIndex := 1, DNP3BinaryInput := MyBinaryInputV101, MapBlockIn := DNP3\_BinaryInputBlockV1A, MapBlocl (\* Map Binary Inputs (Group 1 Variant 2 - With Flag) \*) PS\_DNP3Map\_BinaryInputFlag\_00(BlockIndex := 0, DNP3BinaryInput := MyBinaryInputV200, MapBlockIn := DNP3\_BinaryInputBlockV2A, Mapi PS\_DNP3Map\_BinaryInputFlag\_01(BlockIndex := 1, DNP3BinaryInput := MyBinaryInputV201, MapBlockIn := DNP3\_BinaryInputBlockV2A, Mapi 10 (\* DOUBLE BINARY INPUTS \*) 11 (\* Map Double Binary Inputs (Group 3 Variant 2 - With Flag) \*) 13 PS DNP3Map DoubleBinaryInputFlag 00 (BlockIndex := 0, DNP3DoubleBinaryInput := MyDoubleBinaryInputV200, MapBlockIn := DNP3 DoubleB PS DNP3Map DoubleBinaryInputFlag 01 (BlockIndex := 1, DNP3DoubleBinaryInput := MyDoubleBinaryInputV201, MapBlockIn := DNP3 DoubleBinaryInput 14 15 16 (\* BINARY OUTPUTS STATUS \*) 18 19 (\* Map Binary Output Status (Group 10 Variant 1 - Packed) \*) PS\_DNP3Map\_BinaryOutput\_00(BlockIndex := 0, DNP3BinaryOutput := MyBinaryOutputV100, MapBlockIn := DNP3\_BinaryOutputBlockV1A, MapI PS\_DNP3Map\_BinaryOutput\_01(BlockIndex := 1, DNP3BinaryOutput := MyBinaryOutputV101, MapBlockIn := DNP3\_BinaryOutputBlockV1A, MapI 20 21 22 23 (\* Map Binary Output Status (Group 10 Variant 2 - With Flag) \*) 24

PS\_DNP3Map\_BinaryOutputFlag\_00(BlockIndex := 0, DNP3BinaryOutput := MyBinaryOutputV200, MapBlockIn := DNP3\_BinaryOutputBlockV2A, PS\_DNP3Map\_BinaryOutputFlag\_01(BlockIndex := 1, DNP3BinaryOutput := MyBinaryOutputV201, MapBlockIn := DNP3\_BinaryOutputBlockV2A,

Figure 7 - DNP3 Mapping Routine

#### 3.2. ANALOG INPUT EXAMPLE

The diagram below illustrates the example mapping of two Analog Input object instances, *MyAnalogInputV500* and *MyAnalogInputV501*. These tags are both of type *PSDNP3AnalogInputRealFlag*.

The application code (beyond the scope of the example) is responsible for setting the correct values in the object, using the Micro800's physical inputs are other calculations.

The mapping routine then packs each instance into a mapping block tag (**DNP3\_AnalogInputBlockV5A** of type *SINT[0..63]*). In this example, only two of the possible eight objects, are mapped into the block.

The mapping code (Structured Text) to map these two Analog Input examples is as follows:

```
(* Map Analog Inputs (Group 30 Variant 5 - REAL Value + Flag) *)
PS_DNP3Map_AnalogInputRealFlag_00(BlockIndex := 0, DNP3AnalogInput := MyAnalogInputV500,
MapBlockIn := DNP3_AnalogInputBlockV5A, MapBlockOut => DNP3_AnalogInputBlockV5A);
PS_DNP3Map_AnalogInputRealFlag_01(BlockIndex := 1, DNP3AnalogInput := MyAnalogInputV501,
MapBlockIn := DNP3_AnalogInputBlockV5A, MapBlockOut => DNP3_AnalogInputBlockV5A);
```

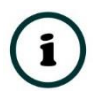

**NOTE:** The *BlockIndex* is 0 and 1 for the two objects, respectively. Since the Analog Input block size is 8, the *BlockIndex* would need to be in the range 0-7.

The PLX51-DNPS then reads the entire mapping block and presents the DNP3 objects accordingly.

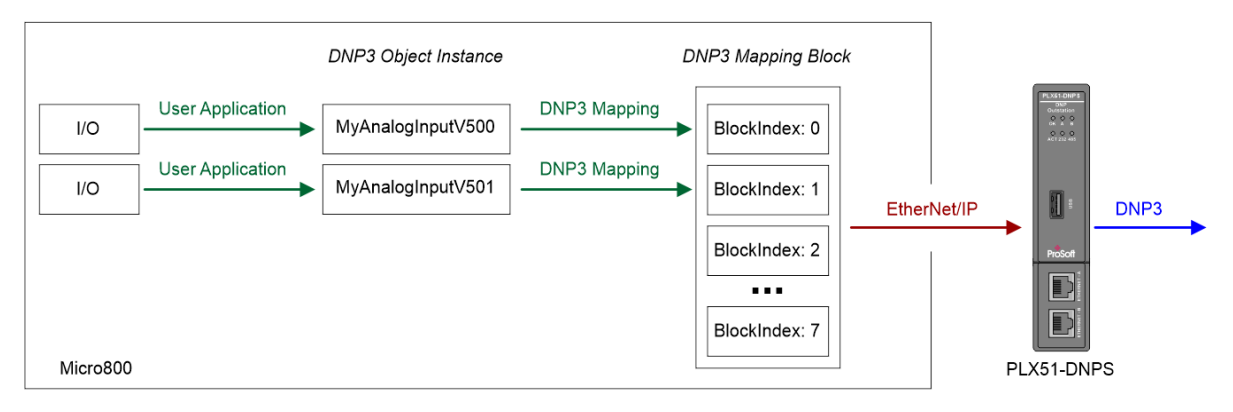

Figure 8 - Mapping Example - Analog Input

| MyAnalogInputV500                |          | PSDNP3AnalogInputRealFlag | - |
|----------------------------------|----------|---------------------------|---|
| MyAnalogInputV500.Online         | <b>v</b> | BOOL                      |   |
| MyAnalogInputV500.Restart        |          | BOOL                      |   |
| MyAnalogInputV500.CommLost       |          | BOOL                      |   |
| MyAnalogInputV500.RemoteForced   |          | BOOL                      |   |
| MyAnalogInputV500.LocalForced    |          | BOOL                      |   |
| MyAnalogInputV500.OverRange      |          | BOOL                      |   |
| MyAnalogInputV500.ReferenceError |          | BOOL                      |   |
| MyAnalogInputV500.EventTrigger   |          | BOOL                      |   |
| MyAnalogInputV500.Value          | 23.6     | REAL                      |   |

FIGURE 9 - ANALOG INPUT OBJECT

#### The PLX51-DNPS configuration would need to include the following mapped item.

| En | Group               | Variation                 | Index<br>Start | Index<br>Count | Target Name | Target Tag                  |
|----|---------------------|---------------------------|----------------|----------------|-------------|-----------------------------|
| ✓  | G030 AnalogInputs ✓ | V05 Single Float + Flag ✓ | 0              | 2              | Micro800 V  | DNP3_AnalogInputBlockV5A[0] |

Figure 10 – PLX51-DNPS Mapped Item

If more (than 8) Analog Input objects are required, then a second mapping block tag can be created, and so on. This would also require a second PLX51-DNPS mapped line item.

The following DNP3 objects (produced by the Micro800) would behave in a similar way:

- Binary Inputs
- Double Binary Inputs
- Binary Outputs (Status)
- Counters
- Analog Inputs (example above)
- Analog Outputs Status

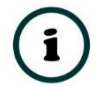

**NOTE:** In order to save memory, it is important to delete all the tags, function blocks and mapping code associated with unused group-variation combinations.

#### 3.3. BINARY OUTPUT COMMAND EXAMPLE

The diagram below illustrates the example mapping (and control) of a Binary Output Command (commonly referred as a CROB). The object instance is the *MyCROBV100* tag of type *BOOL*.

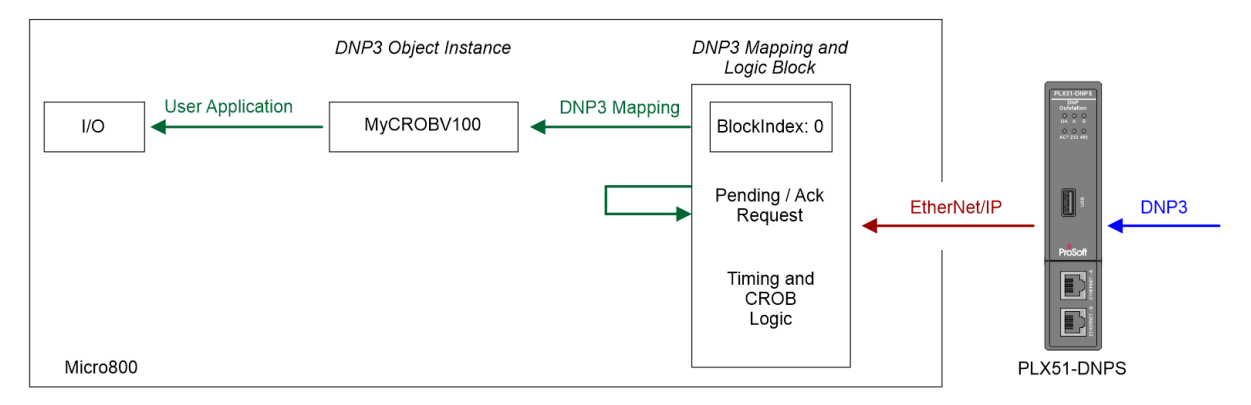

Figure 11 - Mapping and Control Example - CROB

When the PLX51-DNPS receives a valid command (Operate, Direct Operate etc.) from the DNP3 Master it will write to the corresponding mapping block tag DNP3\_*CROBBlockV100* (of type SINT[0..19]).

The first bit of the first byte is the *RequestPending* flag, which will be cleared once the command has been processed. This ensures that the command is processed once, and only once.

The mapping function block not only extracts the relevant command information, such as command type, and On and Off timing information, but also executes the required logic.

The following CROB commands are processed by the function block:

- Pulse ON (Operation Type 1)
- Pulse OFF (Operation Type 2)
- Latch ON (Operation Type 3)
- Latch OFF (Operation Type 4)

For example, the DNP3 Master may send a single command to pulse the coil (*MyCROBV100*) 3 times, with an On-time of 700ms and an Off-time of 1000ms.

The mapping and control code (Structured Text) for this CROB examples is as follows:

```
(* Process Binary Output Command (Group 12 Variant 1 - CROB) *)
PS_DNP3Map_CROB_00(MapBlockIn := DNP3_CROBBlockV100, DNP3CROBCoil => MyCROBV100);
IF(PS_DNP3Map_CROB_00.RequestPending) THEN
    DNP3_CROBBlockV100[0] := 0;
END IF;
```

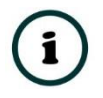

**NOTE:** There is no *BlockIndex* as only one CROB object is mapped per block.

The Analog Output Commands are processed using a similarly method, albeit without the complicated logic.

### 4. SETUP – PLX51-DNPS

The following sections describe the configuration of the PLX51-DNPS using the PLX50 Configuration Utility software.

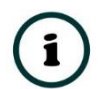

**NOTE:** The example Slate project (*PLX51-DNP-Micro800-Example.psj*) is available on the ProSoft website.

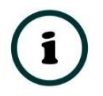

**NOTE:** For specific details on how to configure the PLX51-DNPS this document should be read in conjunction with the **PLX51-DNPS User Manual**.

It is recommended the example PLX50 Configuration Utility project be used as a starting point, however a new project can also be used. In the case of the latter, a PLX51-DNPS should be added to the project.

In the PLX51-DNPS's General Configuration, ensure that the *Operating Interface* has been set to *EtherNet/IP Micro 800*.

| DNP3_Outstation - Con | figuration                                                                                                    | - • × |
|-----------------------|----------------------------------------------------------------------------------------------------|-------|
| General Communication | Modbus DNP3 Security Outstation Settings Outstation Map Outstation Events Outstation Repeater Modbus Map Advanced |       |
| Instance Name         | DNP3_Outstation                                                                                                   |       |
| Description           | DNP3 Outstation example for Micro800                                                                              |       |
| IP Address            | 192 . 168 . 1 . 232 Major Revision 2 v                                                                            |       |
| Operating Interface   | EtherNet/IP Micro 800 V                                                                                           |       |
|                       |                                                                                                    |       |
|                       |                                                                                                    |       |
|                       |                                                                                                    |       |
|                       | Ok Apply Cancel                                                                                                   |       |

Figure 12 - General Configuration

In the Outstation Map tab, configure the appropriate mapped items. The example project provides the recommended choice of variants for each group, but this should be adjusted to suite the required application.

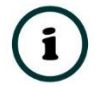

**NOTE:** When changing a variation, a Target tag of a matching structure must be selected.

Refer to Table 2 in the previous section.

| er  | al   C | ommunication   Modb  | bus   Di | VP3 Security Outstatio | on S          | ettings | Outstation Ma | P Outstation Eve | nts    | Outstation Repeater   M | odbus Map | Advanced |                 |        |
|-----|--------|----------------------|----------|------------------------|---------------|---------|---------------|------------------|--------|-------------------------|-----------|----------|-----------------|--------|
|     |        |                      |          |                        |               |         |               |                  |        |                         |           |          |                 |        |
| lic | ro80   | 0 Controller Mapping | g (max.  | of 3 items.)           |               |         |               |                  |        |                         |           |          |                 |        |
|     |        | Target Name          |          |                        |               |         |               | Controller F     | at     | h                       |           |          |                 | Browse |
| •   |        | Micro800             | 192.16   | 8.1.126                |               |         |               |                  |        |                         |           |          |                 |        |
|     |        |                      |          |                        |               |         |               |                  |        |                         |           |          | [               |        |
|     |        |                      |          |                        |               |         |               |                  |        |                         |           |          |                 |        |
| a   | a Mai  | pping Items (max. of | 1000 it  | tems.)                 |               |         |               |                  |        |                         |           |          |                 |        |
|     | -      |                      |          |                        |               | Index   | Index         |                  |        |                         |           | Enable   |                 | -      |
|     | En     | Group                |          | Variation              |               | Start   | Count         | larget Name      | _      | larget lag              | Browse    | Events   | Event Variation | DB     |
| ŀ   | ✓      | G001 BinaryInputs    | ~        | V02 + Flags            | $\sim$        | 0       | 2             | Micro800         | ~      | DNP3_BinaryInputBloc.   |           |          |                 |        |
|     | ✓      | G010 BinaryOutput    | ts 🗸     | V02 Output Status      | $\sim$        | 0       | 2             | Micro800         | $\sim$ | DNP3_BinaryOutputBl     |           |          |                 |        |
|     | •      | G012 BinaryOutput    | t 🗡      | V01 CROB               | ~             | 0       | 1             | Micro800         | ~      | DNP3_CROBBlockV10.      |           |          |                 |        |
|     | •      | G012 BinaryOutput    | t 🗸      | V01 CROB               | $\sim$        | 1       | 1             | Micro800         | $\sim$ | DNP3_CROBBlockV10.      |           |          |                 |        |
|     | -      | G020 Counters        | ~        | V01 32-bit + Flag      | ~             | 0       | 2             | Micro800         | ~      | DNP3 CounterBlockV1     |           |          |                 |        |
|     | •      | G030 AnalogInputs    | ~        | V05 Single Float +     | $\sim$        | 0       | 2             | Micro800         | ×      | DNP3 AnalogInputBloc    |           |          |                 |        |
|     | -      | G040 AnalogOutpu     | 🗸        | V03 Single Float +     | ~             | 0       | 2             | Micro800         | ~      | DNP3 AnalogOutputSt.    |           |          |                 |        |
|     | -      | G041 AnalogOutpu     | ıts ❤    | V03 Single Float       | $\sim$        | 0       | 1             | Micro800         | ~      | DNP3 AnalogOutputC      |           |          |                 |        |
|     | -      | G041 AnalogOutpu     | ıts ∨    | V03 Single Float       | $\sim$        | 1       | 1             | Micro800         | ~      | DNP3 AnalogOutputC.     |           |          |                 |        |
|     | Ē      |                      | ~        |                        | $\overline{}$ |         |               |                  | ~      |                         |           |          |                 |        |
|     |        | 1                    |          |                        |               | 1       | - L           |                  |        | 4                       | L         | 1        |                 |        |

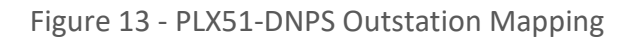

#### 4.1. DNP3 DEVICE ATTRIBUTES

The PLX51-DNPS will respond to Device Attribute requests from the DNP3 Master which will provide the DNP3 Master with various identity and capability information. Certain attributes can be configured via the ProSoft Configuration Utility to provide a custom identity for a specific Micro800 Controller.

#### 4.2. DNP3 EVENTS

The PLX51-DNPS provides the ability to log various DNP3 elements and commands. The DNP3 module will manage all the time stamping, and logging of the event data. The following parameters are required for DNP3 Events.

| Parameter       | Description                                                          |
|-----------------|----------------------------------------------------------------------|
| Enable Events   | This parameter will enable or disable the DNP3 Event function for a  |
|                 | specific set of DNP3 elements (configured in the same line item)     |
| Event Variation | For each DNP3 Group there are various combinations of DNP3 Event     |
|                 | variations that can selected. These event variations will be used to |
|                 | log the default event format for when default event requests are     |
|                 | used.                                                                |
| Deadband (DB)   | The deadband is used to determine when to log an event for           |
|                 | Counters, Analog Inputs, and Analog Outputs Status. If the value     |
|                 | changes by more than the deadband an event is logged with the        |
|                 | specific DNP3 element's value.                                       |

Table 4 - Event logging parameters

**NOTE:** DNP3 elements will always be logged when any status bit changes (e.g. Online, Restart, etc.).

**NOTE:** When using Binary Groups (e.g. Binary Inputs, Double Binary Inputs, and Binary Output Status elements will be logged whenever there is a change in any value (status or process value).

í

**NOTE:** When using DNP3 Commands (e.g. Control Relay Output Block – CROB, or Analog Outputs) events will be logged when commands are received, rendering the deadband irrelevant.

| DNP3_Outstation - Configuration                |           |                                   |       |                             |        |                |                |                  |        |                                  |         |                  |                      |       |
|------------------------------------------------|-----------|-----------------------------------|-------|-----------------------------|--------|----------------|----------------|------------------|--------|----------------------------------|---------|------------------|----------------------|-------|
| enera                                          | al Co     | mmunication Modbus E              | DNP3  | Security Outstation Setting | s (    | Outstation N   | Map O          | utstation Events | Outs   | tation Repeater   Modbus Map   A | dvanced |                  |                      |       |
| Micro800 Controller Mapping (max. of 3 items.) |           |                                   |       |                             |        |                |                |                  |        |                                  |         |                  |                      |       |
| Target Name Controller Path F                  |           |                                   |       |                             |        |                |                |                  | Browse |                                  |         |                  |                      |       |
| Þ.                                             |           | Micro800 192.1                    | 68.1. | 126                         |        |                |                |                  |        |                                  |         |                  |                      |       |
|                                                |           |                                   |       |                             |        |                |                |                  |        |                                  |         |                  |                      |       |
| Tag                                            | Map<br>En | ping Items (max. of 1000<br>Group | items | .)<br>Variation             |        | Index<br>Start | Index<br>Count | t Target Nan     | ne     | Target Tag                       | Browse  | Enable<br>Events | Event Variation      | DB    |
|                                                | ✓         | G001 BinaryInputs                 | ~     | V02 + Flags                 | $\sim$ | 0              | 2              | Micro800         | ~      | DNP3_BinaryInputBlockV2A[0]      |         |                  |                      |       |
|                                                | ✓         | G010 BinaryOutputs                | ~     | V02 Output Status + Fla     | ~      | 0              | 2              | Micro800         | ~      | DNP3_BinaryOutputBlockV2A[       | 0]      |                  |                      |       |
|                                                | ✓         | G012 BinaryOutputCom.             | 🗡     | V01 CROB                    | ~      | 0              | 1              | Micro800         | ~      | DNP3_CROBBlockV100[0]            |         |                  |                      |       |
|                                                | ✓         | G012 BinaryOutputCom.             | 🗡     | V01 CROB                    | ~      | 1              | 1              | Micro800         | ~      | DNP3_CROBBlockV101[0]            |         |                  |                      |       |
|                                                | ✓         | G020 Counters                     | ~     | V01 32-bit + Flag           | ~      | 0              | 2              | Micro800         | ~      | DNP3_CounterBlockV1A[0]          |         |                  |                      |       |
|                                                | ✓         | G030 AnalogInputs                 | ~     | V05 Single Float + Flag     | $\sim$ | 0              | 2              | Micro800         | ~      | DNP3_AnalogInputBlockV5A[0]      |         | ✓                | V07 Single Float + T | ✓ 1.5 |
| ۶.                                             | ✓         | G040 AnalogOutputStat.            | 🗸     | V03 Single Float + Flag     | ~      | 0              | 2              | Micro800         | ~      | DNP3_AnalogOutputStatusBlo       |         |                  |                      |       |
|                                                | ✓         | G041 AnalogOutputs                | ~     | V03 Single Float            | ~      | 0              | 1              | Micro800         | ~      | DNP3_AnalogOutputCmdBlock        |         |                  |                      |       |
|                                                | ✓         | G041 AnalogOutputs                | ~     | V03 Single Float            | ~      | 1              | 1              | Micro800         | ~      | DNP3_AnalogOutputCmdBlock        |         |                  |                      |       |
| ٠                                              |           |                                   | ~     |                             | ~      |                |                |                  | ~      |                                  |         |                  |                      |       |
|                                                |           | ·                                 |       |                             |        | -              |                |                  |        | d                                |         | 1                |                      |       |
| Ok Apply Cancel                                |           |                                   |       |                             |        |                |                |                  |        |                                  |         |                  |                      |       |

Figure 14 - DNP3 Event selection

Each mapped line item will be read every 10ms from the Micro800 controller. If a mapped line item is sufficiently big the reading of all the elements in the mapped line item will be spread over multiple Micro800 controller reads.

A maximum of 100,000 events can be logged per DNP3 Group.

#### 4.2.1. EVENT VARIATION

For each DNP3 Group there are various combinations of DNP3 Event variations that can be selected. These event variations will be used to log the default event format for when default event requests are used.

| _ |     |                       |   |                         |        |                |                |             |   |                              |        |                  |                           |     |
|---|-----|-----------------------|---|-------------------------|--------|----------------|----------------|-------------|---|------------------------------|--------|------------------|---------------------------|-----|
|   | Er  | Group                 |   | Variation               |        | Index<br>Start | Index<br>Count | Target Name | e | Target Tag                   | Browse | Enable<br>Events | Event Variation           | DB  |
| Γ | -   | G001 BinaryInputs     | ~ | V02 + Flags             | $\sim$ | 0              | 2              | Micro800    | ~ | DNP3_BinaryInputBlockV2A[0]  |        |                  |                           |     |
| 1 | -   | G010 BinaryOutputs    | ~ | V02 Output Status + Fla | $\sim$ | 0              | 2              | Micro800    | ~ | DNP3_BinaryOutputBlockV2A[0] |        |                  |                           |     |
| 1 | -   | G012 BinaryOutputCom  | ~ | V01 CROB                | $\sim$ | 0              | 1              | Micro800    | ~ | DNP3_CROBBlockV100[0]        |        |                  |                           |     |
| 1 | -   | G012 BinaryOutputCom  | ~ | V01 CROB                | $\sim$ | 1              | 1              | Micro800    | ~ | DNP3_CROBBlockV101[0]        |        |                  |                           |     |
|   | -   | G020 Counters         | ~ | V01 32-bit + Flag       | $\sim$ | 0              | 2              | Micro800    | ~ | DNP3_CounterBlockV1A[0]      |        |                  |                           |     |
| þ | ▶ 🔽 | G030 AnalogInputs     | ~ | V05 Single Float + Flag | $\sim$ | 0              | 2              | Micro800    | ~ | DNP3_AnalogInputBlockV5A[0]  |        | ~                | V07 Single Float + Time 🗸 | 1.5 |
| 1 | -   | G040 AnalogOutputStat | ~ | V03 Single Float + Flag | $\sim$ | 0              | 2              | Micro800    | ~ | DNP3_AnalogOutputStatusBlo   |        |                  | V05 Single Float No Time  |     |
| 1 | -   | G041 AnalogOutputs    | ~ | V03 Single Float        | $\sim$ | 0              | 1              | Micro800    | ~ | DNP3_AnalogOutputCmdBlock    |        |                  | VU7 Single Float + Time   |     |
| ľ |     | G041 AnalogOutputs    | ~ | V03 Single Float        | ~      | 1              | 1              | Micro800    | ~ | DNP3_AnalogOutputCmdBlock    |        |                  |                           |     |
| ľ | •   | ]                     | ~ |                         | ~      |                |                |             | ~ |                              |        |                  |                           |     |

Figure 15 - DNP3 Event Variation selection

#### 4.2.2. DEADBAND

The deadband is used to determine when to log an event for Counters, Analog Inputs, and Analog Outputs Status. If the value changes by more than the deadband an event is logged with the specific DNP3 element's value.

#### 4.2.3. UNSOLICITED RESPONSES

The PLX51-DNPS supports Unsolicited Responses for DNP3 Events. The module will default to Unsolicited Responses disabled after power up. Unsolicited Responses can be enabled by the DNP3 Master.

## 5. MONITORING

The Micro800 example project contains a program "DNP3\_Statistics" that continuously reads the DNP3 statistics from the PLX51-DNPS using CIP explicit messaging.

A 1 second timer is used to trigger the CIPGeneric read message which fetches the statistics from the PLX51-DNPS. The response is then mapped into the tag DNP3\_RouterStatistics which is a user defined data structure.

| 1 | MSG_StatsTimerDane                                                                                | MSG_RepeatTimer<br>TON Q<br>PT ET                                                                                               | MSG_Stats TimerDone |
|---|---------------------------------------------------------------------------------------------------|----------------------------------------------------------------------------------------------------|---------------------|
| 2 | MSG_StatsTimerDone<br>MSG_StatsCt<br>MSG_StatsAp<br>MSG_StatsAp<br>MSG_StatsTarr<br>MSG_StatsTarr | MSG_CIPGeneric<br>MSG_CIPGENERIC<br>IN Q<br>MSG_Stats Status<br>CtrlCtg Status<br>SCfg<br>AppCfg ResLerg_<br>TargetCfg<br>quest | MSG_StatsQ          |
|   | 0<br>MSG_Stat_Res                                                                                 | ReqData<br>ReqLeng<br>porse<br>ResData                                                                                          |                     |
| 3 | MSG_StatsQ<br>P<br>MSG_Stat_Res                                                                   | PS_DNP3RouterSt.<br>PS_DNP3RouterSt.<br>EN<br>EN<br>DNP3_RouterStatistics<br>RawData_DNP3Sta                                    |                     |

Figure 16 - DNP3 Statistics Program

### 5.1. CONFIGURATION

The CIP path contained within the local variable *MSG\_StatsTargetCfg* must be set for the PLX51-DNPS.

| - MSG_ | MSG_StatsTargetCfg                |        | CIPTARGETCFG 👻 |                   |                                                    |
|--------|-----------------------------------|--------|----------------|-------------------|----------------------------------------------------|
|        | MSG_StatsTargetCfg.Path           | STRING |                | '4,192.168.1.232' | CIP destination path                               |
|        | MSG_StatsTargetCfg.CipConnMode    | USINT  |                | 0                 | 0 - Unconnected, 1 - Class3 connection             |
|        | MSG_StatsTargetCfg.UcmmTimeout    | UDINT  |                |                   | Unconnected message time out.                      |
|        | MSG_StatsTargetCfg.ConnMsgTimeout | UDINT  |                |                   | Connected message time out.                        |
|        | MSG_StatsTargetCfg.ConnClose      | BOOL   |                | FALSE             | TRUE: Close CIP connection upon message completion |

Figure 17 - PLX51-DNPS CIP Path Configuration

Change the Initial Value of the .*Path* to **4,[IPAddress],** where:

The 4 indicates the Micro800's Ethernet port, and the [IPAddress] is the IP address of the PLX51-DNPS.

### 5.2. OPERATION

#### When program is running, the **DNP3\_RouterStatistics** tag will be updated every second.

| DNP3_ | RouterStatistics                                |        | PSDNP3RouterDNP3Statistics |
|-------|-------------------------------------------------|--------|----------------------------|
|       | DNP3_RouterStatistics.AppMsgTx                  | 171764 | UDINT                      |
|       | DNP3_RouterStatistics.AppMsgRx                  | 166685 | UDINT                      |
|       | DNP3_RouterStatistics.CriticalMsgTx             | 0      | UDINT                      |
|       | DNP3_RouterStatistics.CriticalMsgRx             | 0      | UDINT                      |
|       | DNP3_RouterStatistics.DiscardedMsg              | 0      | UDINT                      |
|       | DNP3_RouterStatistics.ErrorMsgTx                | 0      | UDINT                      |
|       | DNP3_RouterStatistics.ErrorMsgRx                | 0      | UDINT                      |
|       | DNP3_RouterStatistics.ChecksumErrors            | 0      | UDINT                      |
|       | DNP3_RouterStatistics.Timeouts                  | 293    | UDINT                      |
|       | DNP3_RouterStatistics.AssignClassReceived       | 0      | UDINT                      |
|       | DNP3_RouterStatistics.TimeUpdateReceived        | 1      | UDINT                      |
|       | DNP3_RouterStatistics.DeadbandUpdateRx          | 0      | UDINT                      |
|       | DNP3_RouterStatistics.BroadcastMessageRx        | 0      | UDINT                      |
|       | DNP3_RouterStatistics.UnsolicitedEventRx        | 80863  | UDINT                      |
|       | DNP3_RouterStatistics.SuccessAuthentication     | 0      | UDINT                      |
|       | DNP3_RouterStatistics.SessionKeyChanges         | 0      | UDINT                      |
|       | DNP3_RouterStatistics.FailedSessionKeyChanges   | 0      | UDINT                      |
|       | DNP3_RouterStatistics.UpdateKeyChanges          | 0      | UDINT                      |
|       | DNP3_RouterStatistics.AuthenticationFailure     | 0      | UDINT                      |
|       | DNP3_RouterStatistics.AuthorizationFailure      | 0      | UDINT                      |
|       | DNP3_RouterStatistics.UnexpectedResponse        | 0      | UDINT                      |
|       | DNP3_RouterStatistics.NoResponse                | 0      | UDINT                      |
| _     | 000                                             | 100    |                            |
|       | DNP3_RouterStatistics.NodeNumberMismatch        | 0      | UDINT                      |
|       | DNP3_RouterStatistics.SelectSizeTooLarge        | 0      | UDINT                      |
|       | DNP3_RouterStatistics.SelectOperateDataMismatch | 0      | UDINT                      |
|       | DNP3_RouterStatistics.ParityError               | 0      | UDINT                      |
|       | DNP3_RouterStatistics.TransferKeyChanges        | 0      | UDINT                      |
|       | DNP3_RouterStatistics.Online                    | 2      | BOOL                       |

Figure 18 - PLX51-DNPS Statistics Tag

The last item in the structure "**Online**", indicates that the CIP message to the PLX51-DNPS was successful. All the values in the structure are valid only if the **Online** is True.

## 6. SUPPORT, SERVICE & WARRANTY

### 6.1. CONTACTING TECHNICAL SUPPORT

ProSoft Technology, Inc. is committed to providing the most efficient and effective support possible. Before calling, please gather the following information to assist in expediting this process:

- 1 Product Version Number
- 2 System architecture
- 3 Network details

If the issue is hardware related, we will also need information regarding:

- 1 Module configuration and associated ladder files, if any
- 2 Module operation and any unusual behavior
- **3** Configuration/Debug status information
- 4 LED patterns
- 5 Details about the interfaced serial, Ethernet or Fieldbus devices

**Note:** For technical support calls within the United States, ProSoft's 24/7 after-hours phone support is available for urgent plant-down issues.

| North America (Corporate Location) | Europe / Middle East / Africa Regional Office |  |  |  |  |  |
|------------------------------------|-----------------------------------------------|--|--|--|--|--|
| Phone: +1.661.716.5100             | Phone: +33.(0)5.34.36.87.20                   |  |  |  |  |  |
| info@prosoft-technology.com        | france@prosoft-technology.com                 |  |  |  |  |  |
| Languages spoken: English, Spanish | Languages spoken: French, English             |  |  |  |  |  |
| REGIONAL TECH SUPPORT              | REGIONAL TECH SUPPORT                         |  |  |  |  |  |
| support@prosoft-technology.com     | support.emea@prosoft-technology.com           |  |  |  |  |  |
| Latin America Regional Office      | Asia Pacific Regional Office                  |  |  |  |  |  |
| Phone: +52.222.264.1814            | Phone: +60.3.2247.1898                        |  |  |  |  |  |
| latinam@prosoft-technology.com     | asiapc@prosoft-technology.com                 |  |  |  |  |  |
| Languages spoken: Spanish, English | Languages spoken: Bahasa, Chinese, English,   |  |  |  |  |  |
| REGIONAL TECH SUPPORT              | Japanese, Korean                              |  |  |  |  |  |
| support.la@prosoft-technology.com  | REGIONAL TECH SUPPORT                         |  |  |  |  |  |
|                                    | support.ap@prosoft-technology.com             |  |  |  |  |  |

For additional ProSoft Technology contacts in your area, please visit:

https://www.prosoft-technology.com/About-Us/Contact-Us.

#### 6.2. WARRANTY INFORMATION

For complete details regarding ProSoft Technology's TERMS & CONDITIONS OF SALE, WARRANTY, SUPPORT, SERVICE AND RETURN MATERIAL AUTHORIZATION INSTRUCTIONS, please see the documents at: <u>www.prosoft-technology/legal</u>